# Faire-Part et Invitations Qualité Photo

Réf. 5030

## Notice d'utilisation

#### 1. Conditions générales de stockage

Ce papier peut être conservé et utilisé pendant un an dans les conditions suivantes :

- Stocker le papier dans son emballage d'origine
- Le tenir à l'abri de la lumière du soleil (UV)
- Le protéger des températures élevées
- Le protéger de l'humidité : un endroit frais et sec serait idéal (température comprise entre 18° et 24°C)

### 2. Conseils d'utilisation

#### Matériel nécessaire

- 1. Faire-Part et Invitations Qualité Photo avec Enveloppes de Micro Application
- 2. Logiciel pour définir le format des cartes
- 3. Imprimantes jet d'encre Canon, Epson, HP ou Lexmark ou autres.

#### Mise en place dans l'imprimante

- □ Vérifiez que votre imprimante supporte le grammage élevé de ce papier (219 g/m2)
- Utilisez le mode de chargement feuille unique ou l'alimentation manuelle de l'imprimante
- □ La face à imprimer porte une ligne de pliage de façon plus nette : placez-la face vers le haut (ou vers le bas) selon le sens d'insertion des feuilles dans votre imprimante.
- □ Si vous imprimez plusieurs feuilles en même temps, séparez-les bien les unes des autres.

#### Configuration de l'imprimante

Pour obtenir une qualité optimale, vous devez configurer correctement les propriétés d'impression. Voici quelques indications concernant les paramètres de votre imprimante jet d'encre :

Epson® – type de support recto : *Film Glacé Photo* ou verso : *Papier Couché Photo,* résolution maximale

Canon® – type de support recto : *Papier Photo Brillant* ou verso : *Papier Glacé supérieur*, qualité d'impression supérieure

Hewlett-Packard® – type de support recto : *Papier Photo HP Premium* ou verso *Papier Jet d'encre HP Premium*, qualité d'impression supérieure

Lexmark<sup>™</sup> – type de support recto : *Papier Glacé Photo* ou verso : *Papier couché*, qualité d'impression maximale

Si vous n'avez pas accès aux options citées ci-dessus, choisissez la désignation Papier Photo ou Glacé pour les impressions recto et *Premium Paper*, *Papier couché, Papier à couchage spécial ou similaire* pour les impressions verso, et sélectionnez de manière générale une résolution ou une qualité de type supérieur ou similaire.

Pour plus d'informations, vous pouvez vous référer au manuel d'utilisation de votre imprimante. <u>Création des formats de cartes</u> □ Vous pouvez utiliser les logiciels Micro Application spécifiquement dédiés à la création de cartes de vœux, faire-part ou cartes d'invitation : *Vœux et Félicitations* (réf. 3099), *Faire-part* (réf. 3095), *Fêtes et Réceptions* (réf. 3098).

□ Si vous ne disposez pas de ces logiciels, la création des cartes est également possible sur traitement de texte (Microsoft® Word). Voici la marche à suivre avec Microsoft® Word 97.

- Choisissez le menu "Outils" puis "Enveloppes et étiquettes"

- Sélectionnez l'onglet "Étiquettes" puis les boutons "Options", "Nouvelle étiquette"

- Donnez un nom à la carte que vous créez. Ce nom s'ajoutera à la liste des formats prédéfinis et vous pourrez y accéder directement lors de votre prochaine utilisation.

- Les mesures sont indiquées sur la feuille de gabarit ci-jointe.

- Cliquez deux fois sur "ok" puis "Nouveau document" : vous visualisez ainsi votre feuille d'impression. Pour visualiser les marges, choisissez le menu "Outils" puis "Options" et cliquez sur "Affichage". Cochez "Limites de texte".

- Revenez dans votre premier document et personnalisez vos cartes à votre goût, en insérant vos images, textes et logos.

- Quand votre carte est prête, sélectionnez le bouton "Imprimer" et le tour est joué !

Si vous êtes relié à Internet, téléchargez directement le gabarit de ce papier (au format Word ou Photoshop) sur le site <u>www.microapp.com</u>.

#### 3. Impression

- □ Lancez l'impression depuis votre application . Nous vous conseillons de réaliser une première impression avec la feuille de test ci-jointe afin de vérifier les zones de pli. Vérifiez par transparence que l'impression se fait bien sur la zone prévue à cet effet.
- □ Ajustez la mise en page ou réglez votre imprimante si nécessaire et imprimez sur la face indiquée ci-dessus.
- □ Attendez quelques secondes avant de retirer la feuille de l'imprimante. Mettez-la ensuite à l'abri de l'humidité et évitez d'y poser aussitôt vos doigts.

#### 4. Pliage

Pour obtenir des cartes doubles, pliez vos cartes en deux volets en suivant la ligne de pliure indiquée. Vos cartes sont prêtes !